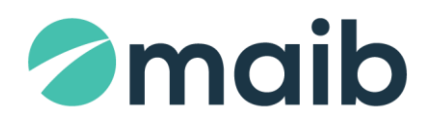

# SUMAR:

| Solicitare certificat digital   | 2 |
|---------------------------------|---|
| Înregistrare Certificat Digital | 3 |

## I. Solicitare certificat digital

#### Pas 1. Solicitare Certificat

- a) Accesați "Meniu" → "Servicii pentru Clienți" → "Cerere Certificat Digital";
- b) Tastați butonul "Cerere nouă de certificat";
- c) Sistemul va afişa la ecran un mesaj de informare cu privire la perceperea comisionului pentru emiterea Certificatului, în conformitate cu Tarifele în vigoare (<u>https://www.maib.md/ro/tarify-pf/</u>), pentru continuare tastați "OK";

#### d) În următorul ecran sistemul:

- va afişa Instrucțiuni pentru utilizator, necesar de urmat,
- va genera fișier cu extensia .PEM (Nume client. pem)

**Notă:** unele browsere descarcă automat fișierul .PEM în dosarul "Descărcări" în calculatorul utilizatorului, iar unele solicită salvarea fișierului într-o locație selectată manual de Client.

Tastați "OK" pentru finalizarea acțiunii "Solicitare certificat".

Statut solicitare  $\rightarrow$  "*În așteptare"* 

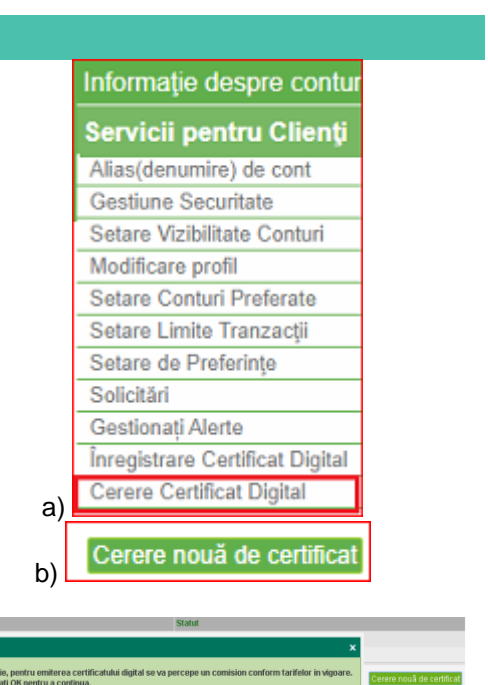

OK A

|      | Data                                                                                                    | Statut                                                                                                    |
|------|----------------------------------------------------------------------------------------------------|----------------------------------------------------------------------------------------------------|
|      | 10/11/2021 10:08:58 AM                                                                                                    | in aşteptare                                                                                                    |
| Bank | Flex                                                                                                    |                                                                                                    |
| 0    | <ul> <li>Solicitarea dvs. de generare a certificatului digital a fost creata cu procesata.</li> <li>Vă rog, sa vizitați aceeași pagină după ce a fost emis certificatul.</li> <li>Dacă certificatul a fost emis, cheia dvs. privată va fi necesară pen</li> <li>Cheia dvs. privată a fost salvată aici. Nume Prenume -private-</li> <li>Dacă certificatul a fost emis, ve-ți vizualiza ultima solicitare cu stat</li> </ul> | succes. Veti fi notificat imediat ce solicitarea este<br>tru a genera parola ce securizează semnatura digitală.<br>ke <mark>r pem</mark> Păstrați-l în siguranță și nu-l transmiteți nimă<br>itut [Acceptat]. |
|      | OK                                                                                                    |                                                                                                    |

C)

#### Pas 2 Verificare statut /Descărcare Certificat

- a) Repetaţi paşii Meniu" → "Servicii pentru Clienţi" → "Cerere Certificat Digital" şi urmăriţi când se modifică statutul în "Acceptat".
- b) La primirea statutului "Acceptat", tastați butonul "Descărcare Certificat".

| Data                   | Statut                    |
|------------------------|---------------------------|
| 10/11/2021 10:08:58 AM | Acceptat                  |
|                        |                           |
|                        | Descărcare Certificat Înc |

c) Selectați din dosarul *"Descărcăr*" din calculatorul utilizatorului → fișierul *".pem*" generat anterior, specificați + confirmați o parola pentru certificat și tastați *Transmite.* 

Atenție! Parola creată pentru certificatul digital se va utiliza pentru logare/autorizare tranzacții.

| Generare Semnătură Dig                        | gitală                                                                                                    |                                                                                                    |                            |                                    |            |            |
|-----------------------------------------------|----------------------------------------------------------------------------------------------------|----------------------------------------------------------------------------------------------------|----------------------------|------------------------------------|------------|------------|
| Selectați fișierul PEM                        | Choose File No file chosen                                                                                                    | C Open                                                                                                    |                            |                                    |            | x          |
| Parola Semnare<br>Confirmati Parola pentru se | emnare                                                                                                    | ← → ▼ ↑ ↓ > Computer ? > Downloads                                                                                                    | ڻ ~                        | Search Downloads                   |            | ٩          |
|                                               | Transmite                                                                                                    | Organize 🔻 New folder                                                                                                    |                            |                                    | · 🔳        | ?          |
|                                               |                                                                                                    | Quick access      Desktop      Downloads                                                                                                | Click                      |                                    |            |            |
|                                               |                                                                                                    | File name:                                                                                                    |                            | PEM File (*.pem) Open              | Cancel     | ~          |
|                                               | Generare Semnătură Digitală                                                                                                    |                                                                                                    |                            |                                    |            |            |
|                                               | Selectați fișierul PEM                                                                                                    | Choose File NINATURTUREANU-                                                                                                    | private-key.pem            |                                    |            |            |
|                                               | Parola Semnare                                                                                                    | •                                                                                                    |                            |                                    |            |            |
|                                               | Confirmati Parola pentru semna                                                                                                    | re ·                                                                                                    |                            |                                    |            |            |
|                                               |                                                                                                    | Trans                                                                                                    | mite Anulează              | 1                                  |            |            |
| Ð                                             |                                                                                                    |                                                                                                    |                            | ± λ <b>ό</b>                       | <b>ک</b> = | ⊻          |
|                                               |                                                                                                    | Pagina                                                                                                    | Downloads                  |                                    | ž          | $\Diamond$ |
|                                               |                                                                                                    |                                                                                                    | prenume nume               | digital-signatur <mark>upfx</mark> |            |            |
| BankFlex                                      |                                                                                                    |                                                                                                    |                            |                                    |            |            |
| Semnătura c<br>Păstrați-le îr<br>[NINATURTU   | Ivs. digitală protejată prin parolă este gata și desci<br>i siguranță pentru utilizare în autentificarea și auto<br>JREANU-private-key.pem] fișierul pe care l-ați furni | ărcată [ <b>prenume nume</b> igital-signature.pfx]<br>rizarea BankFlex.<br>izat pentru generarea semnăturii digitale trebuie să fie ște | rs în siguranță și, de ase | menea, eliminat din Ti             | rash/Recy  | rcle bi    |
| N7/N0/2010 N7-N1-12 D                         | N.A.                                                                                                    | Decerent                                                                                                    |                            |                                    |            |            |

Sistemul salvează fișierul cu extensia .pfx.;

- a) Urmați instrucțiunile generate și afișate de sistem în ferastră pop-up:
  - ștergeți fișierul .*pem* din dosarul în care a fost salvat. Fișierul .*pfx* este gata de utilizare;
  - finalizați procedura prin tastarea butonului "OK".

# II. Înregistrare Certificat Digital

a) Accesați "Meniu" → "Servicii pentru Clienți" → "Înregistrare Certificat Digital";

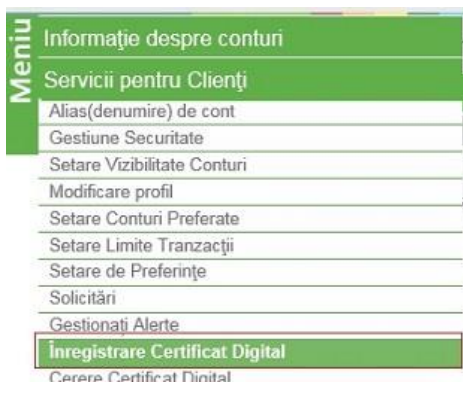

## b) Selectați fișierul cu extensia .pfx, generat și salvat anterior în dosar și tastați butonul "Citește certificat";

| Detalii Certificat Digital                              |                            | C Open                                                                                  |
|---------------------------------------------------------|----------------------------|-----------------------------------------------------------------------------------------|
| Fisier Cheie                                            | Choose File No file chosen | ← → ✓ ↑ 🕹 > Computer > Downloads 🗸 🗸 🗸 Search Download                                  |
| Numar Serie<br>Subiect                                  |                            | Organize 🔻 New folder                                                                   |
| Nume Autoritate Certificare<br>Data de expirare a cheii |                            | ♀ Quick access ▷ Desktop ♦ Downloads ■ Invo-crigitai-signat ure.pfx NU-private-key.p em |
|                                                         |                            | File name:digital-signature.ptx All files (*.*)                                         |
|                                                         |                            | Open                                                                                    |

c) Dacă certificatul corespunde, se va deschide fereastra cu notificare și tastați butonul "*Transmiteți*" pentru a încărca certificatul. Sistemul va completa câmpurile aferente cu elemente ce corespund din Certificatul digital;

| Detalli Certificat Digital  |                                                                                                    |                                                                                               |        |
|-----------------------------|----------------------------------------------------------------------------------------------------|-----------------------------------------------------------------------------------------------|--------|
| Fisier Cheie                | Выберите файл Файл не выбран                                                                                     |                                                                                               |        |
| Numar Serie                 | 7C000000C558A8028A4                                                                                              |                                                                                               |        |
| Subiect                     | E=veronica.gorgos@maib.md, CN=GORGOS VERONICA, OU=SELF, 0=SELF, L=Street 1153427 Town-countr 1153425, S=MD, C=MD |                                                                                               |        |
| Nume Autoritate Certificare | TECA03                                                                                                    |                                                                                               |        |
| Data de expirare a cheii    | 01/07/2020                                                                                                    | BankFlex                                                                                      |        |
|                             |                                                                                                    | Certificatul a fost citit cu succes. Pentru a încarca certificatul apasați butonul Transmite. | Transm |

d) Pentru a finaliza înregistrarea certificatului, tastați "OK" și "Transmite".